# 个人简历/网上履历表/上载履历表

已登记的用户可在「我的履历表」内储存以下三种履历 表,并在申请接受「网上应征」的空缺时,递交其中一 种履历表作网上求职之用:

(1) 个人简历 - 系统会自动为已登记的用户按其登记 资料制作个人简历以供网上应征之用。

| 英文名称:<br>由文名称: | SAMPLE        |  |
|----------------|---------------|--|
| 联络电话:          | Sample        |  |
| 电邮:            | test@test.com |  |
| 教育程度及认可资格      | 中一躍度          |  |
| 近期工作经验         |               |  |
| 语言能力           |               |  |
| 持续             |               |  |

(2) 网上履历表 - 已登记的用户可选择「制作履历表」 建立网上履历表。

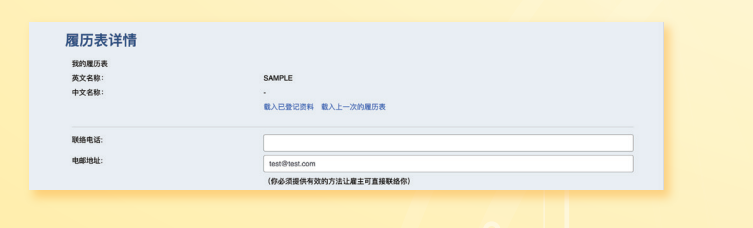

(3) 上载履历表 - 已登记的用户可上载自己编写的个 人履历表(PDF格式)作为网上应征之用。

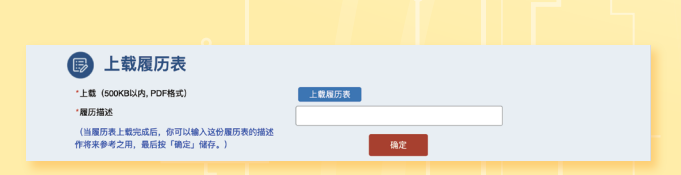

## 新工速递

已登记的用户只须储存求职条件并接受「新工速递」,我 们便会定期为你在庞大的职位空缺资料库中选配十份最新 和最合适的空缺,透过电邮传送给你。

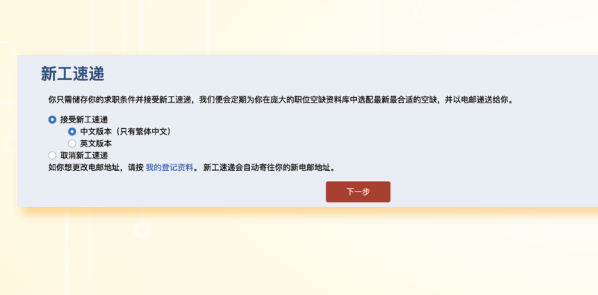

#### 流动应用程式

「互动就业服务」流动应用程式设有iOS版本及Android版本,请 到App Store/Google Play/华为AppGallery或使用下列QR code免费下载应用程式。有关各版本的详细系统要求,可浏览 https://www.jobs.gov.hk/cn/MobileApp/。

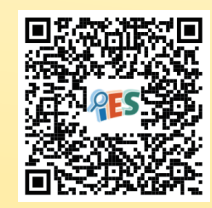

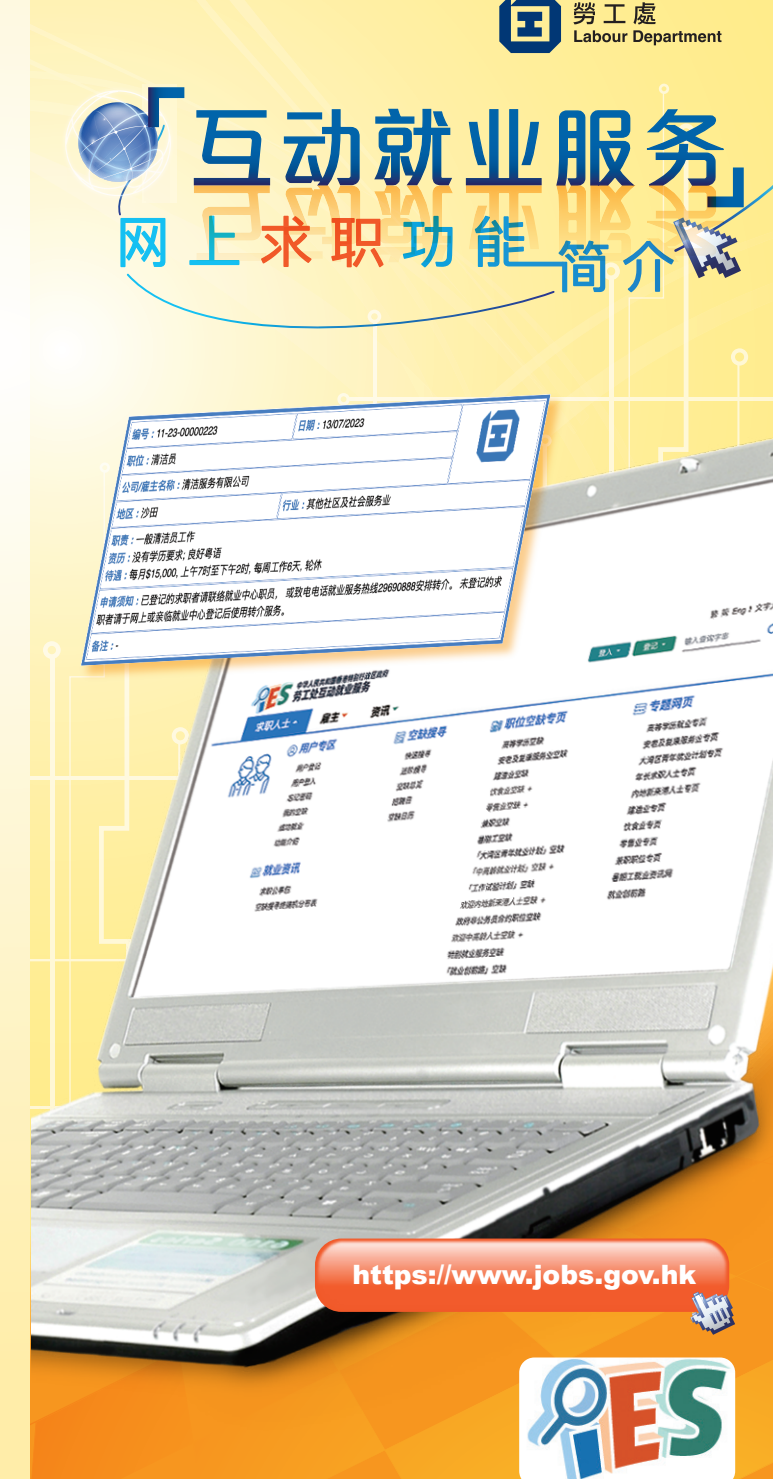

## 进入「互动就业服务」网站

在网址栏内输入https://www.jobs.gov.hk,便可进入 「互动就业服务」网站的首页。你可在右上角选择语言。

你可透过浮动的选项单(求职人士、雇主、资讯),使 用本网站的不同功能或浏览各项资讯。

| 米駅人工 -  | 雕土 页;      | n •    |               |             |
|---------|------------|--------|---------------|-------------|
| AO      | ⑧ 用户专区     | 🔤 空缺搜寻 | 📑 职位空缺专页      | 🔜 专题网页      |
| 22C     | 用户登记       | 快速提寻   | 高等学历空缺        | 高等学历就业专页    |
| ¥7)-~^1 | 用户登入       | 进阶提寻   | 安老及复康服务业空缺    | 安老及复康服务业专页  |
|         | 忘记密码       | 空缺总定   | 建造业空缺         | 大湾区青年就业计划专页 |
|         | 我的空缺       | 招聘日    | 饮食业空缺 +       | 年长求职人士专页    |
|         | 成功就业       | 空缺日历   | 零售业空缺 +       | 内地新来港人士专页   |
|         | 功能介紹       |        | 兼职空缺          | 建造业专页       |
|         |            |        | 暑期工空缺         | 饮食壶专页       |
|         | 128 就业资讯   |        | 「大湾区青年就业计划」空缺 | 零售业专页       |
|         | 求职公事包      |        | 「中高龄就业计划」空缺 + | 兼职职位专页      |
|         | 空缺搜寻终端机分布表 |        | 「工作试验计划」空缺    | 暑期工就业资讯网    |
|         |            |        | 欢迎内地新来港人士空缺 + | 就业创前路       |
|         |            |        | 政府非公务员合约职位空缺  |             |
|         |            |        | 欢迎中高龄人士空缺 +   |             |
|         |            |        | 1150株业服务空政    |             |
|         |            |        | "就业团利用"工程     |             |

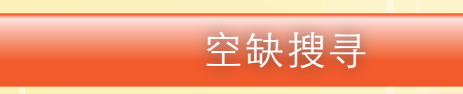

#### 快速搜寻

你可在任何页面按左上方的「求职人士」,拣选「空缺 搜寻」下的「快速搜寻」,再输入空缺的关键字或词, 及/或拣选你在空缺类别、行业、工作地点或薪酬方面 的要求,然后按「搜寻」。

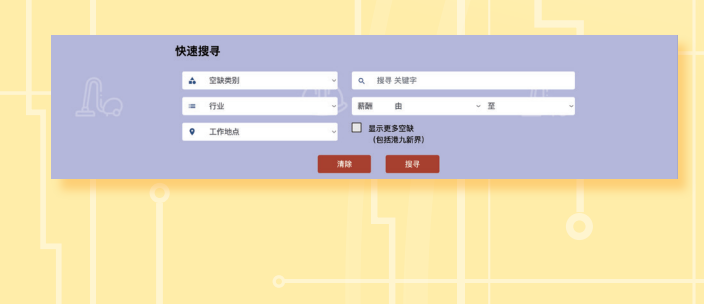

#### 进阶搜寻

你可在任何页面按左上方的「求职人士」,再拣选「空 缺搜寻」下的「进阶搜寻」,在搜寻表格内输入空缺编号 或有关工作的关键字,以及/或其他要求(例如薪酬、 工作经验等),然后按「搜寻」

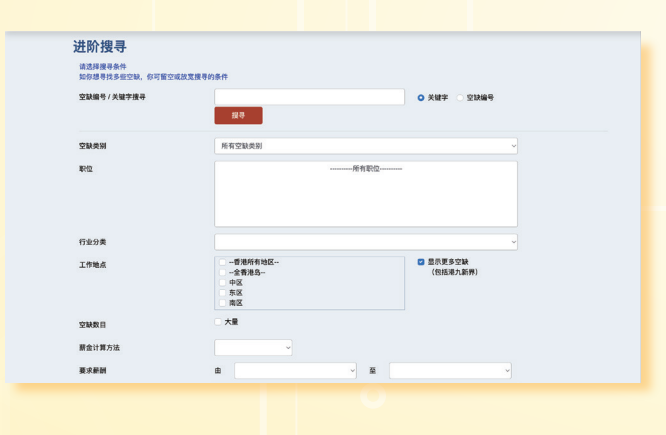

#### 空缺总览

你可在首页「空缺搜寻」内,使用「空缺总览」下的「 空缺类别」、「行业」和「工作地点」三个专项表来搜 寻空缺资料。

| 空缺类别         会计         当年北省合         英期         会社         当年北省合         英期         会社         会報         会報         A         A                                                                                        | Ĩ | 空缺总览  |                                                                               |                                                                     |                                                                   |                                                    |
|----------------------------------------------------------------------------------------------------|---|-------|-------------------------------------------------------------------------------|---------------------------------------------------------------------|-------------------------------------------------------------------|----------------------------------------------------|
| 予知         ・ 収載         ・ 役状         ・ 令渉         ・ 令渉           工作地点         ・ 次         ・ 次         ・ マル         ・ マル         ・ ・ ・         ・ ・         ・ ・         ・ ・         ・ ・         ・ ・         ・ ・         ・ ・         ・ ・         ・ ・         ・ ・         ・ ・         ・ ・ |   | 空缺类别  | • 会计                                                                          | ・ 銀车/送货                                                             | ・采购                                                               | ・技工                                                |
| 工作地点         ・         2.5         ・司派         ・接用         ・         2.6%とふろ場面           ・                                                                                                    <                                                                                                    |   | 行业,   | <ul> <li>收银员</li> <li>清洁</li> </ul>                                           | <ul> <li>・ 设计/給图</li> <li>・ 家务助理</li> </ul>                         | <ul> <li>・ 办公室助理</li> <li>・ 生产/工厂駅位</li> </ul>                    | <ul> <li>导游</li> <li>打字</li> </ul>                 |
|                                                                                                    |   | 工作地点, | <ul> <li>・ 文员</li> <li>・ 电脑及资讯科技</li> <li>・ 建筑/测量</li> <li>・ 厨师/侍应</li> </ul> | <ul> <li>司机</li> <li>工程</li> <li>非技术工人/奈工</li> <li>管理/行政</li> </ul> | <ul> <li>接待员</li> <li>秘书</li> <li>物业管理/保安员</li> <li>仓务</li> </ul> | <ul> <li>其他专业人员/辅助<br/>专业人员</li> <li>其他</li> </ul> |

#### 空缺日历

你可按在首页的「空缺日历」上的日期,阅览该日刊登的 空缺(不包括政府非公务员合约职位)。

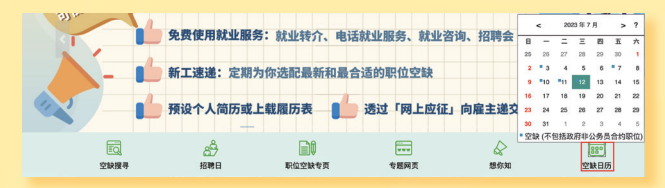

## 用户登记

你可在主页的右上方按「登记」,再拣选「求职人士」。

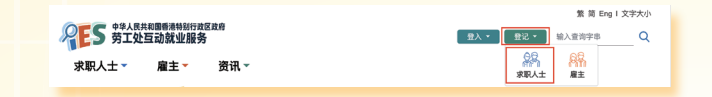

先阅读收集个人资料声明,然后根据指示输入个人资料、 学历、工作选项及工作经验等,以完成登记。

| 🕟 用户登记(求            | 🐻 用户登记 (求职人士)                                                      |  |  |  |  |  |  |  |
|---------------------|--------------------------------------------------------------------|--|--|--|--|--|--|--|
| 阁下登记前,请留意:          | 個下聲记前,请留意:                                                         |  |  |  |  |  |  |  |
| 我们只为可在香港合法工作的求职人    | 我们只为可在香港合法工作的求职人士提供就业服务。你向本处提供的资料必须为真实无误,如明知而故意在要项上作虚假陈述,可被造究刑事责任。 |  |  |  |  |  |  |  |
| 留方便填表通<br>了解更多智方便 > |                                                                    |  |  |  |  |  |  |  |
| 注意:有"之项目必须填写        | 注意:有"之项目必须填写                                                       |  |  |  |  |  |  |  |
| 你是否可于香港合法工作?        | ○是 ○否                                                              |  |  |  |  |  |  |  |
| 称谓"                 | ○ 先生 ○ 女士                                                          |  |  |  |  |  |  |  |
| 身份证英文姓名             |                                                                    |  |  |  |  |  |  |  |
| 身份证中文姓名             | di CHAN TAI MAN DAVID 不要達上統斤后於i7号                                  |  |  |  |  |  |  |  |

登记后,你可使用劳工处提供的就业服务,包括:

- (1)使用电话就业服务中心服务(电话热线: 2969 0888);
- (2) 使用分布于港九新界的就业中心的就业服务;
- (3)于网站储存你的求职条件,使用「新工速递」、 「我的履历表」等服务;
- (4) 于网站存放你的资历,让雇主阅览。

### 更新登记资料

已登记的用户可在「我的登记资料」内更新其登记资料。

| 6 | ☆ > 求职人士 > 我的登记资料                     |         |                                             |      |    |    |    |  |  |
|---|---------------------------------------|---------|---------------------------------------------|------|----|----|----|--|--|
|   |                                       | 2       | 3                                           | 4    | 5  | 6  | 7  |  |  |
|   | 个人资料                                  | 教育程度    | 工作选项                                        | 工作经验 | 语言 | 技能 | 其他 |  |  |
|   | 除下列必须填写之项目外,                          | 请你尽量提供美 | (二至七项资料,特别是你的教育程度、工作选项及工作经验,以便本处协助你寻找合适的工作。 |      |    |    |    |  |  |
|   | 注意:有"之项目必须填写                          |         |                                             |      |    |    |    |  |  |
|   | 身份证英文姓名。<br>身份证中文姓名<br>登入名称。<br>出生日期。 |         | SAMPLE                                      |      |    |    |    |  |  |
|   |                                       |         |                                             |      |    |    |    |  |  |
|   |                                       |         | Sample                                      |      |    |    |    |  |  |
|   |                                       |         | 2000-01-01                                  |      |    |    |    |  |  |
|   | 身份证号码。                                |         | Sample                                      |      |    |    |    |  |  |
|   |                                       |         |                                             |      |    |    |    |  |  |